## How to Create a User ID Associated with Existing Account

**Important – You will need a recent invoice or statement from Cotter Church Supplies, Inc.** If you don't have an invoice or statement, call 800-446-3366. We'll be happy to help you.

Start your browser and go to www.cotters.com.

The new home page looks something like this

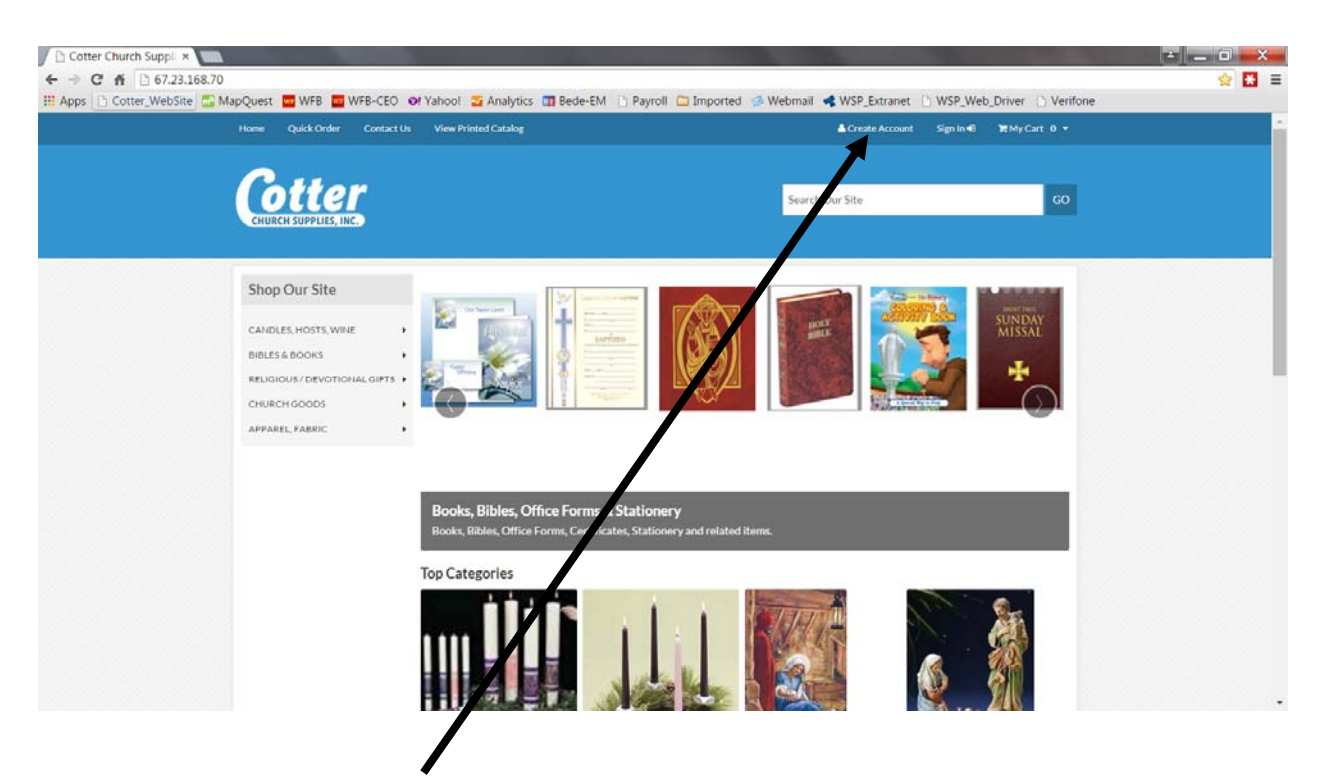

Create Account – Click Here.

A new screen will display as shown on the next page.

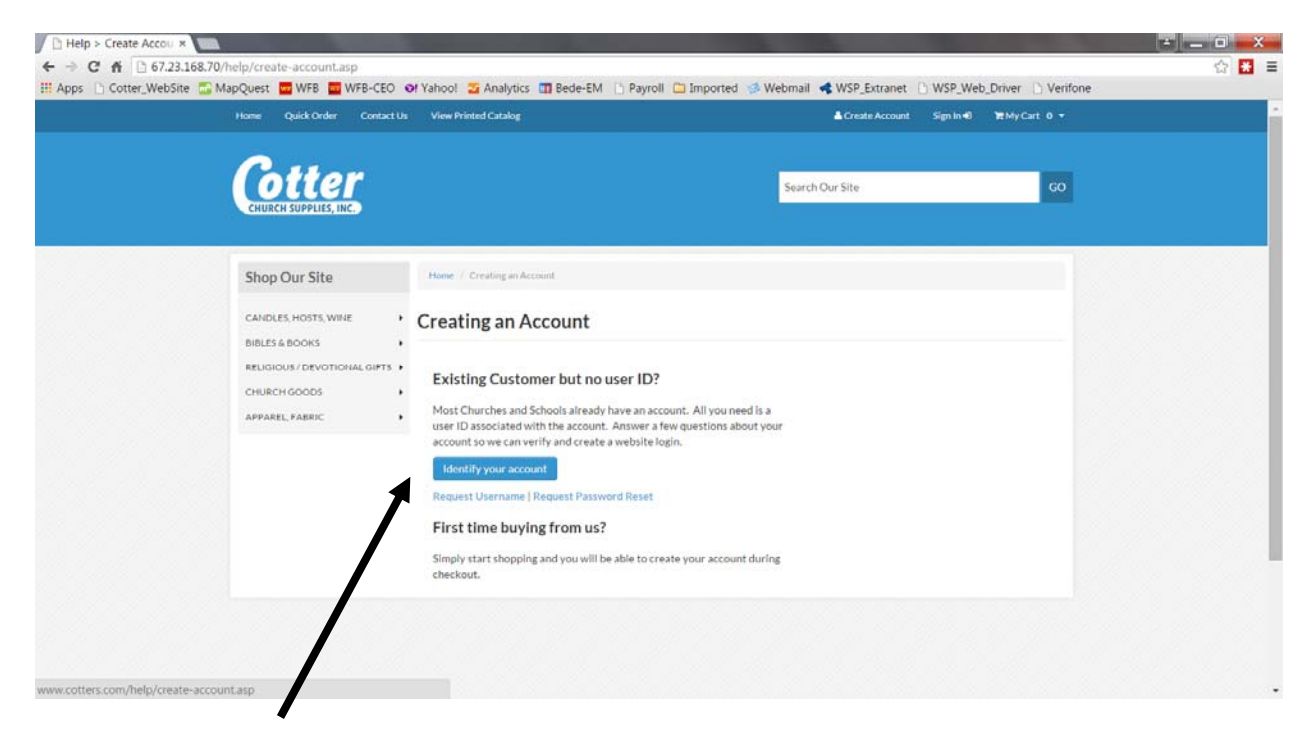

> Click on "Identify your Account" to bring up another new screen as shown below.

| - contel_website - mapques | A WFB WFB-CEO OF YA            | anool 🔁 Analytics 🛄                                        | ede-EM Payroll Imported Webmail KWSP_Extranet WSP_Web_Driver Verifone                                                                                                    |
|----------------------------|--------------------------------|------------------------------------------------------------|----------------------------------------------------------------------------------------------------|
|                            | Home Quick Order Contact U     | View Printed Catalog                                       | ACTIVALE ACCOUNT Segmented With Cart D *                                                                                                    |
|                            | Cottor                         |                                                            | Euclose Pa                                                                                                    |
|                            | CHURCH SUPPLIES, INC.          |                                                            | Search Out Ster                                                                                                    |
|                            |                                |                                                            |                                                                                                    |
|                            | Shop Our Site                  | Verify Your Bill                                           | ng Account Information                                                                                                    |
|                            | CANDLES, HOSTS, WINE           | This allows existing custom<br>match you to an account. If | ers to create new logins on the website by providing account-specific information for us to verify and<br>you are not currently a customer, please contact us to create an account. |
|                            | BIBLES& BOOKS                  | -                                                          |                                                                                                    |
|                            | RELIGIOUS / DEVOTIONAL GIFTS + | Account #: "                                               |                                                                                                    |
|                            | APPAREL FADRIC +               | Billing 211/Postal Code:                                   | <b>* • • • • • •</b> • • • • • • • • • • • • •                                                                                                    |
|                            |                                |                                                            |                                                                                                    |
|                            |                                | Security Code: *                                           | Plase help us prevent autorisated spans submission.                                                                                                    |
|                            |                                |                                                            | Enter the numbers you see in the image.                                                                                                    |
|                            |                                |                                                            | Proceed                                                                                                    |
|                            |                                |                                                            | _                                                                                                    |
|                            |                                |                                                            |                                                                                                    |
|                            |                                |                                                            |                                                                                                    |
|                            |                                |                                                            |                                                                                                    |
|                            |                                |                                                            |                                                                                                    |
|                            | Cotter Church Supplies Inc.    |                                                            | Home History Locations Staff HowtoOrder Alon Anted Circleg News Articles                                                                                                    |
| Cotter Churc               |                                | Inbox - Outl                                               | Access - Fres V Create_New                                                                                                    |
|                            |                                |                                                            |                                                                                                    |
|                            |                                |                                                            |                                                                                                    |

- (EXACTLY as shown on an invoice or statement 7 digits long).
   Enter your zip code

   (EXACTLY as shown on an invoice or statement it may be 5 or 10 digits).
- Enter the security code that is displayed.
- ➢ Click 'Proceed'.

Another screen will then display as follows.

| <u>File E</u> dit <u>V</u> iew Hi <u>s</u> tory <u>B</u> o | ookmarks <u>T</u> ools <u>H</u> elp                                                                    |                       |                               |                   |                      |                         |     |   | a 🔀      |
|------------------------------------------------------------|----------------------------------------------------------------------------------------------------|-----------------------|-------------------------------|-------------------|----------------------|-------------------------|-----|---|----------|
| Cotter Church Supplies Inc.                                | × COTTER - Edit Lin                                                                                    | ksets 🗙               | 🚾 Tryit Editor v1.9           | ×                 | ÷                    |                         |     |   |          |
| 🖡 🏠 🔶 🕲 web-cott                                           | ers.com/create_login.asp?a_ic                                                                          | =A3FC1B491ACC4D449    | 9906015F5831FEE9              |                   |                      | ▼ C' 🔒                  | ☆ 自 | * | ≡        |
| 🔎 Most Visited 🗌 Cotter - Esto                             | re 🕕 LogMeIn 🚾 MapQue                                                                                  | t 🚾 WFB 🚾 WFB-C       | EO 🤨 Yahoo! 🌄 Analytic        | s 🛐 Bede-EM 🤅     | Web Driver 🔛 WSP_    | Test                    |     |   |          |
|                                                            | 📽 Home 🕴 Quick Order                                                                                   | 🔤 Contact Us          | ه                             | Create Account    | Sign In 🕫 🏾 🏲 My Car | t 🕕 -                   |     |   | <u>^</u> |
|                                                            | Cotter<br>Crucos Supries. No.<br>California's Largos                                                   |                       |                               |                   | Need help? 800       | - <b>446-3366</b><br>GO |     |   |          |
|                                                            | Categories •<br>OnLine Catalog Cano<br>Apparel, Fabrio •                                               | les, Hosts, Wine * Bo | ooks, Paper * 🛛 Religious / D | evotional Gifts * | Church Goods =       |                         |     |   | =        |
|                                                            | Create Login<br>Account Information<br>St Joseph Church<br>6220 E Willow St<br>Long Beach, CA 90815-22 | 15                    |                               |                   |                      |                         |     |   |          |
|                                                            | Not your a Co<br>First Name: *<br>Last Name: *<br>Phone Ext:<br>Fac:<br>Fac:                           | Account               | Information                   |                   |                      |                         |     |   |          |

- > Complete the form with your name, phone number, email address, etc.
- You will also need to create a <u>user name</u>.

Create a simple but unique user name using a variant of you name or position (e.g. Jean\_Smith or Jean\_M\_Smith or Secretary\_St\_Joe\_90026). User Names must be at least 6 characters of letters, numbers and only these special characters Dash (-) Underscore (\_) period (,) at sign (@)

Enter and confirm your password.

Please follow the password rules

- $\checkmark$  8 to 20 characters,
- ✓ Letters (At least one capital letter, at least one lower case letter),
- ✓ Numbers (At least one number),
- ✓ Special Characters (At least one and may NOT be dash (-); left arrow (<); right arrow (>);pipe (/);tilde (~);exclamation point (!) or semicolon (;)).

You can use the following template example as a guide. Substitute letters, numbers and special characters to suit you.

Template example **\$PASSword2018** Modified example **jane\$MARIE1983** 

> You are done!

The following screen will display.

Note – Additional web users can be added to the same account so that others (e.g. the Pastor, Business Manager, Sacristan etc.) can all have access to the same information.

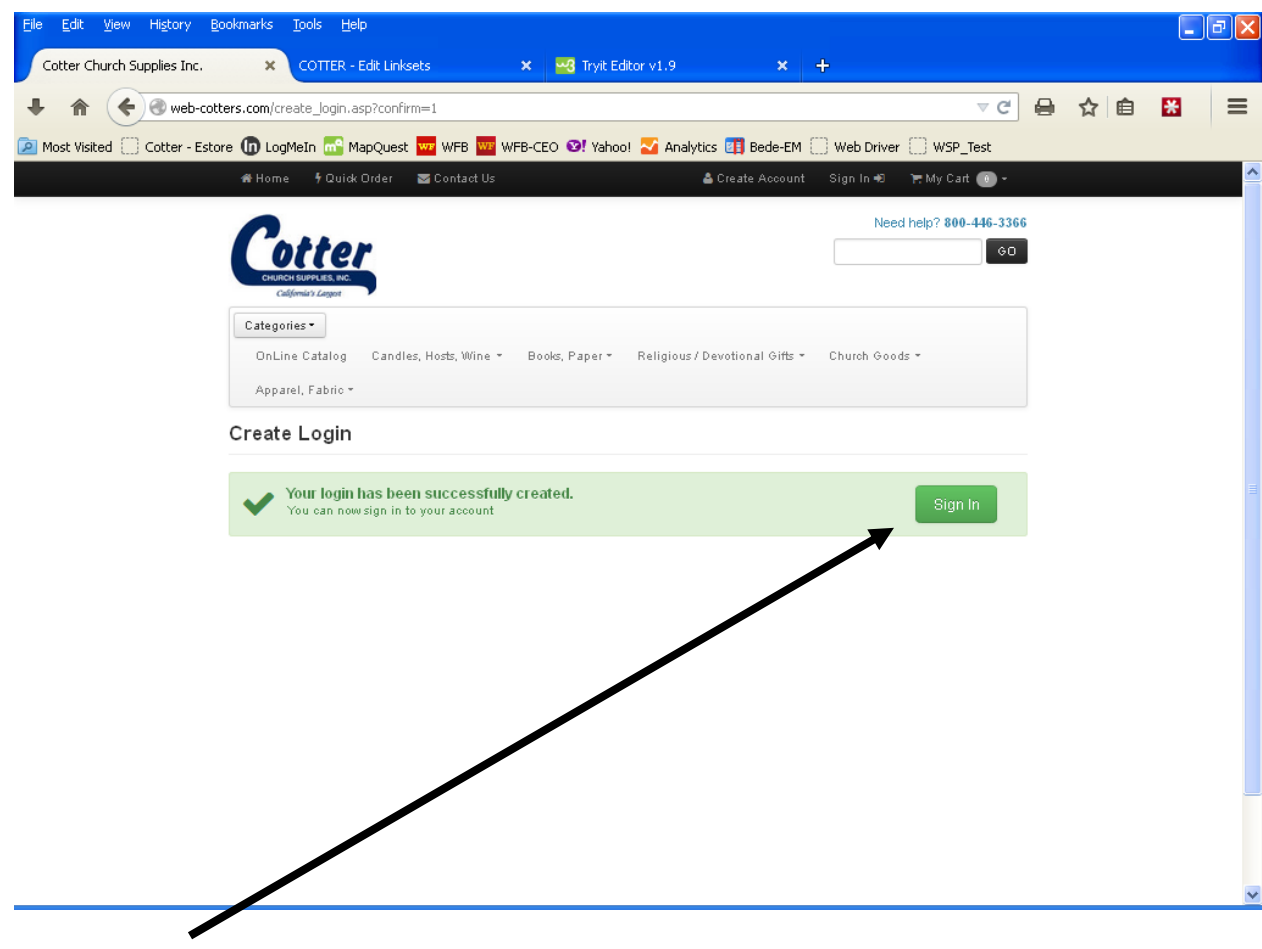

> Click "SIGN IN" and then actually sign in.

A new home screen appears with Advanced Functions.

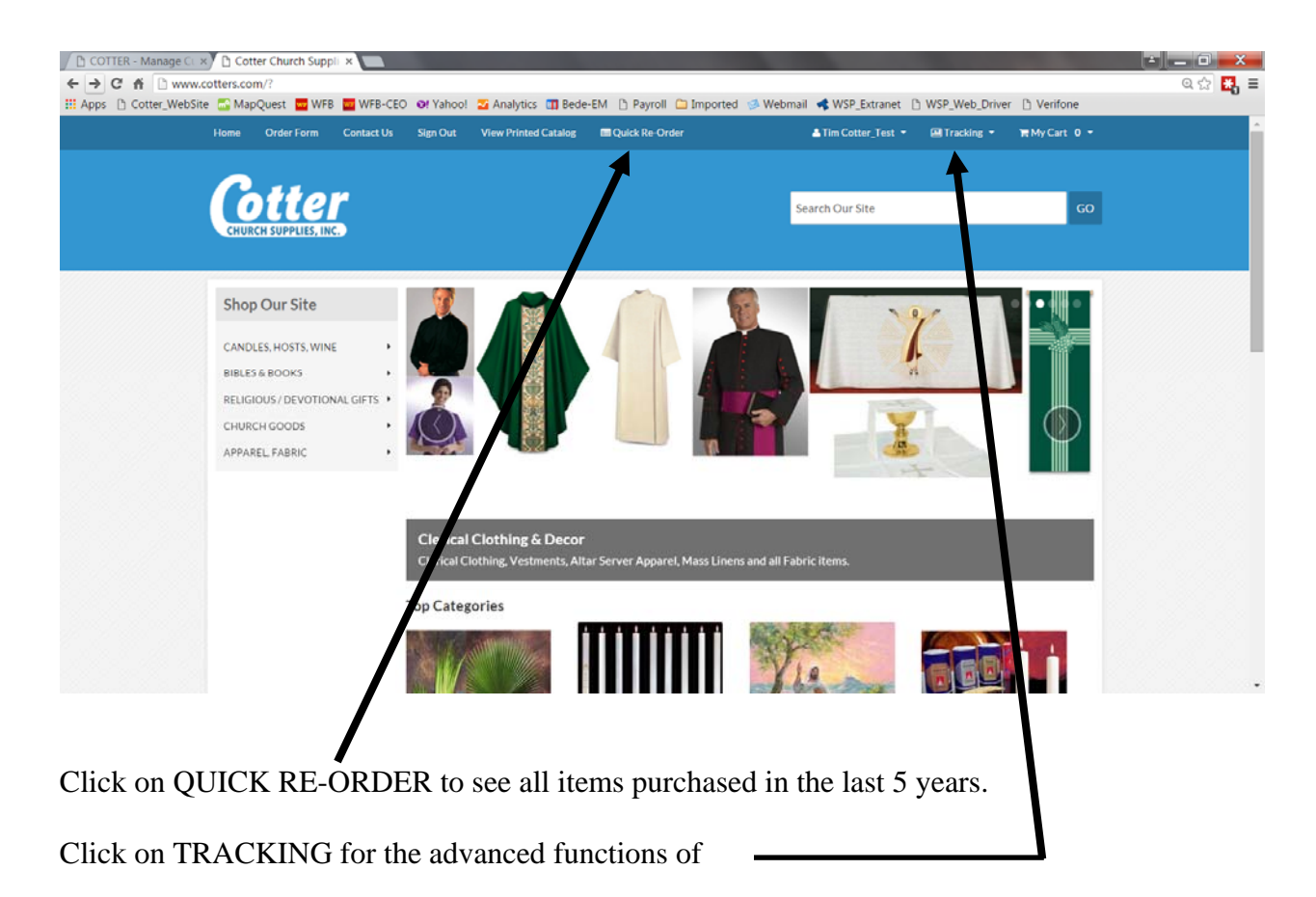

- Sales Orders See Open or Closed Orders, Print Orders.
- Open Invoices See Open Invoices, Print Invoices, Track Shipments.
- Invoice History See closed invoices, Print Invoices.
- ◆ Product History See the items that have been ordered in the past 5 years.
- Shipment Tracking Track your shipment.